# Úprava projektu

# 1 Prihlásenie do systému

Proces prihlásenia pozostáva z týchto krokov:

- 1. Otvorte nové okno internetového prehliadača.
- 2. Zadajte adresu https://portal.apvv.sk/.
- 3. Zobrazí sa obsah stránky, kde treba vyplniť prihlasovacie údaje (Obrázok 1).
- 4. Zadajte svoje užívateľské meno (e-mail).
- 5. Zadajte svoje užívateľské heslo.
- 6. Potvrďte zadané prihlasovacie údaje.

| Užívateľské meno / Username:<br>Heslo / Password: | I OGIN Remember me                            |
|---------------------------------------------------|-----------------------------------------------|
| Ak ste zabudli heslo, kliknite se                 |                                               |
| Copyright stengl © 2<br>Powered by                | 2012 All rights reserved.<br>ActiveOffice 4.0 |

Obrázok 1 – Prihlásenie + zabudnuté heslo

#### 1.1 Problémy s prihlásením

Ak ste svoje heslo zabudli, kliknite na prihlasovacej stránke na odkaz **Ak ste zabudli heslo, kliknite sem. / Forgotten password, click here.** – Obrázok 1 (1). Po vyplnení prihlasovacieho mena Vám do niekoľkých minút budú na email zaslané nové prihlasovacie údaje.

Ak zadáte 4x po sebe nesprávne heslo, konto sa zablokuje. Vtedy už generovanie nového hesla nepomôže.

V prípade problémov s prihlásením nás kontaktujte prostredníctvom kontaktného formulára dostupného na adrese <u>http://www.apvv.sk/kontakt/kontaktny-formular</u>.

#### Dôležité!

Prihlásiť sa do systému a upravovať projekty v systéme môže len osoba, ktorá projekt podávala.

# 2 Vytvorenie a odoslanie žiadosti o zmenu projektu

Po prihlásení sa zobrazí úvodná stránka so zoznamom otvorených výziev, rozpracovaných žiadostí a podaných žiadostí – Obrázok 2 (1a), (1b), (1c). Ak sa po prihlásení nezobrazí úvodná stránka, je možné sa na ňu dostať kliknutím na tlačidlo so štvorčekmi na začiatku menu – Obrázok 2 (2) alebo kliknutím na logo APVV.

| III Spáť na úvod                              |                          |                           |                |                                   |              |                       | 🧘 Ziedetel T | istovaci 😃 Ochilsz slovensky 🔻 |
|-----------------------------------------------|--------------------------|---------------------------|----------------|-----------------------------------|--------------|-----------------------|--------------|--------------------------------|
| ↔ APVV Portál APVV                            |                          |                           |                |                                   |              |                       |              |                                |
| ::: Otvorené výzvy Moje žiadosti              | Ročné / Záverečné správy | Zmeny v mojich projektoch | Moje dokumenty |                                   |              |                       |              | 🔏 Zmena hesia                  |
| - 2                                           |                          |                           |                |                                   |              |                       |              |                                |
| Vitajte na portáli APVV                       |                          |                           |                |                                   |              |                       |              | Otvorené výzvy                 |
|                                               |                          |                           |                |                                   |              |                       |              | Rozpracované žiadosti          |
| Po klimutí na názov vízvy uvidíle náhľad.     |                          |                           |                |                                   |              |                       |              | Odoslané žiadosti              |
| Názov výzvy                                   |                          | 1                         | а              | Dátum otvorenia                   |              | Dátum a čas uzavretia |              | Zmeny v mojich projektoch      |
| Neexistujú záznamy na zobrazenie.             |                          |                           |                |                                   |              |                       |              |                                |
| ROZPRACOVANÉ ŽIADOSTI                         |                          |                           |                | ODOSLANÉ ŽIADOST                  | 1            |                       |              |                                |
| Po kliknutí na číslo projektu uvidíte náhľad. |                          |                           |                | Po kliknuti na číslo projektu uvi | dite nählad. |                       |              |                                |
| Číslo projektu                                | Názov projektu           |                           |                | Číslo projektu                    |              | Názov projektu        |              |                                |
| SK-HU-2013-NEWPROJECT-2083                    |                          |                           |                | SK-CZ-2013-0112                   |              |                       |              |                                |
| SK-FR-2013-NEWPROJECT-2087                    |                          |                           |                | SK-UA-2013-0028                   |              |                       |              |                                |
| SK-FR-2013-NEWPROJECT-2105                    | aaa                      |                           |                |                                   | 1c           |                       |              |                                |
| SK-CZ-2013-NEWPROJECT-2126                    |                          | 1b                        |                | APVV-14-0591                      |              |                       |              |                                |
| SK-FR-2013-NEWPROJECT-2155                    |                          |                           |                | APVV-14-0515                      |              |                       |              |                                |
| SK-UA-2013-NEWPROJECT-2265                    | а                        |                           |                | SK-CN-2015-0014                   |              |                       |              |                                |
| SK-UA-2013-NEWPROJECT-2383                    |                          |                           |                | APVV-15-0772                      |              |                       |              |                                |
| SK-UA-2013-NEWPROJECT-2384                    |                          |                           |                |                                   |              |                       |              |                                |
| SK-SRB-2013-NEWPROJECT-2779                   |                          |                           |                |                                   |              |                       |              |                                |
|                                               |                          |                           |                |                                   |              |                       |              |                                |

Obrázok 2 – Úvodná stránka

V časti s odoslanými žiadosťami – Obrázok 2 (1c) kliknite na číslo projektu, ktorý chcete upravovať.

#### 2.1 Žiadosť o úpravu iniciovaná zo strany príjemcu

Príjemca realizuje zmenu projektu, o ktorú chce agentúru požiadať, na základe vzniknutých skutočností pri realizácii riešenia projektu. Môže tak urobiť v ľubovoľnom čase počas riešenia projektu, ale plánovanú úpravu musí adekvátne zdôvodniť a odoslať žiadosť v elektronickej forme do agentúry na schválenie.

Po otvorení projektu sa zobrazí náhľad projektu. Ak nemáte rozpracovanú žiadnu úpravu projektu, zobrazuje sa na pravej strane stránky tlačidlo **Žiadosť o zmenu** – Obrázok 3 (1).

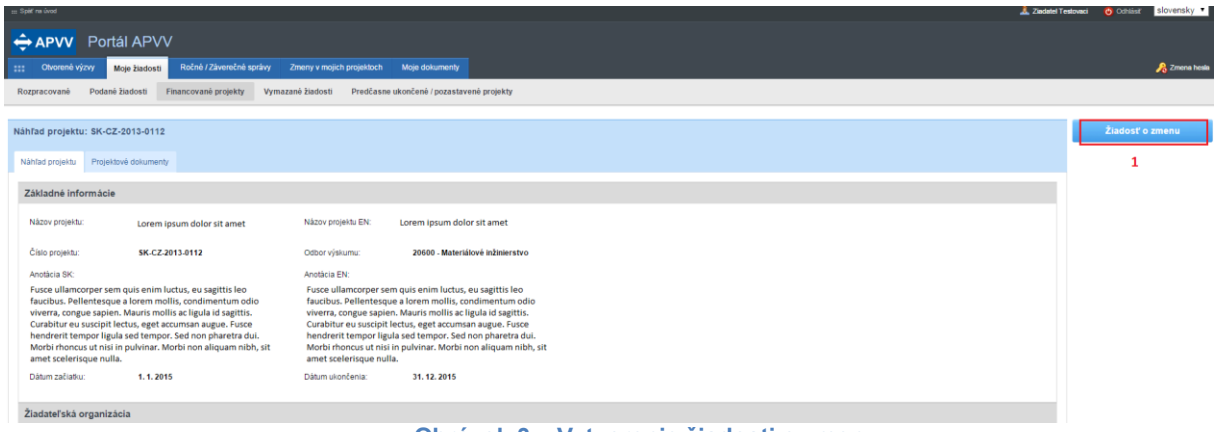

Obrázok 3 – Vytvorenie žiadosti o zmenu

Ak ste na spomínané tlačidlo už niekedy klikli, máte v systéme rozpracovanú žiadosť a dostanete sa k nej kliknutím na **Žiadosť o zmenu** – Obrázok 4 (1).

| ± fort n inst                                                                                                    | estovaci 🌝 Odhläst 🛛 slovensky 🔹 |
|----------------------------------------------------------------------------------------------------|----------------------------------|
|                                                                                                    |                                  |
| 111 Chromeń vycy Moje Bastonii Roché / Závenčné spoley Zmeny v mojch projektoch Moje dolumenty                                                                                                    | 📌 Zmena hesia                    |
| Rozpracované Podané žiadosti Financované projekty Vymazané žiadosti Predčasne ukončené / pozastavané projekty                                                                                                    |                                  |
|                                                                                                    |                                  |
| Nahňad projektu: SK-GZ-2013-0112                                                                                                    | 📡 Žiadosť o zmenu                |
| Nahda projektu Projektive dolumenty                                                                                                    | 1                                |
| Základné informácie                                                                                                    |                                  |
| Näzov projektu: Lorem ipsum dolor sit amet Näzov projektu EN: Lorem ipsum dolor sit amet                                                                                                    |                                  |
| Čilo proješta: SK-CZ-2013-0112 Odbor vjsluma: 20000 - Materiálová kulterstvo                                                                                                    |                                  |
| Anotàcia SK: Anotàcia EN:                                                                                                    |                                  |
| Fusce ullamcoper sem quis estim luctus, eu sagitti leo         Fusce ullamcoper sem quis estim luctus, eu sagitti leo           fuscibus, Pileutergua i alorem moltis, condimenton doi         fuscibus, Pileutergua i alorem moltis, condimenton doi           viverra, congue sapien. Mauris moltis, actiguala id sagittis.         viverra, congue sapien. Mauris moltis, actiguala id sagittis.           Curabitir eu suscipi lectus, eget accumen augo. Fisce         Curabitir eu suscipi lectus, eget accumen augo. Fisce           Curabitir eu suscipi lectus, eget accumen augo. Fisce         Curabitir eu suscipi lectus, eget accumen augur. Fisce           Motor finances un trais in guivinar. Motoris non aliquam nitib, sit         Indoit in pulvinar. Motoris non aliquam nitib, sit           Motor finances un trais in guivinar. Motoris non aliquam nitib, sit         amet scientingue nulla. |                                  |
| Dátum začlatku: 1. 1. 2015 Dátum sulonfenia: 31. 12. 2015                                                                                                    |                                  |
| Žiadateľská organizácia                                                                                                    |                                  |

#### Obrázok 4 – Náhľad žiadosti

V oboch prípadoch sa po kliknutí zobrazí stránka na úpravu projektu. Úprava projektu obsahuje všetky časti, ktoré boli zadávané aj pri podávaní projektu. Pribudla len záložka **Zdôvodnenie zmeny** – Obrázok 5 (1).

|                                                               |                                                                |                                             |                                                             |                                                      |                                         |                               |                       |                                |                         |                       | 🧘 Ziadate              | l Testovaci 🛛 🙆 Odhlásiť | slovens |
|---------------------------------------------------------------|----------------------------------------------------------------|---------------------------------------------|-------------------------------------------------------------|------------------------------------------------------|-----------------------------------------|-------------------------------|-----------------------|--------------------------------|-------------------------|-----------------------|------------------------|--------------------------|---------|
| APVV Portál                                                   | APVV                                                           |                                             |                                                             |                                                      |                                         |                               |                       |                                |                         |                       |                        |                          |         |
| Otvorené výzvy Moje                                           | žiadosti Ročné / Závere                                        | čné správy Zm                               | eny v mojich projekloch                                     | Moje dokumenty                                       |                                         |                               |                       |                                |                         |                       |                        |                          | 🛛 🔏 Zme |
| tozpracované Podané žiad                                      | dosti Financované proje                                        | kty Vymazanė                                | žiadosti Predčasne ul                                       | tončené / pozastavené                                | projekty                                |                               |                       |                                |                         |                       |                        |                          |         |
| Informácia<br>Nová žiadosť o zmenu b                          | ežiaceho projektu bola vytvorená.                              |                                             |                                                             |                                                      |                                         |                               |                       |                                |                         |                       |                        |                          |         |
| rojekt: Mauris interdur                                       | m malesuada pretiur                                            | n - APVV-14-05                              | 91                                                          |                                                      |                                         |                               |                       |                                |                         |                       |                        | Dáhľad v PD              | F       |
| Základné informácie o projekte                                | Zoznam organizácií R                                           | lešiteľský kolektiv                         | Základné informácie o zod                                   | povednom riešiteľovi                                 | Ciele a zámery projekt                  | Plánovaný rozpočet            | Výstupy projektu      | Harmonogram projektu           | Povinné prílohy         | Vloženie príloh       | Zdôvodnenie zmeny      |                          |         |
| Podanie žiadosti 3                                            |                                                                |                                             |                                                             |                                                      |                                         | 2                             | 1                     |                                |                         |                       | 1                      |                          |         |
| >                                                             |                                                                |                                             |                                                             |                                                      |                                         | 2                             |                       |                                |                         |                       | -                      |                          |         |
| <ul> <li>Základně informácie o proje</li> </ul>               | ekte                                                           |                                             |                                                             |                                                      |                                         |                               |                       |                                |                         |                       |                        |                          |         |
| Názov projektu:                                               | Mauris interdum malesua                                        | da pretium                                  |                                                             |                                                      |                                         |                               |                       |                                |                         |                       |                        |                          |         |
| Project title:                                                | Mauris interdum malesua                                        | da pretium                                  |                                                             |                                                      |                                         |                               |                       |                                |                         |                       |                        |                          |         |
| Akronym:                                                      | RECWAZ                                                         |                                             | Acronym:                                                    | RECWAZ                                               |                                         |                               |                       |                                |                         |                       |                        |                          |         |
| Odbor vedy a techniky:                                        | 20800 - Enviromentálne i                                       | nžinierstvo (baníct                         | vo, hutníctvo, vodohospod                                   | árske vedy)                                          |                                         |                               |                       |                                |                         |                       |                        |                          |         |
| Začiatok riešenia projektu:                                   | 01.07.2015 🗎 🗙                                                 |                                             | Koniec riešenia projektu:                                   | 28.06.2019                                           |                                         |                               |                       |                                |                         |                       |                        |                          |         |
| Anotácia (SK):                                                |                                                                |                                             |                                                             |                                                      |                                         |                               |                       |                                |                         |                       |                        |                          |         |
| Pellentesque id dolor vel ant<br>dignissim. Interdum et males | te eleifend tincidunt. Proin la<br>suada fames ac ante ipsum p | oreet faucibus quar<br>rimis in faucibus. V | n, at dapibus erat accumsan<br>estibulum id lacus suscipit, | a. In nunc dui, auctor i<br>tincidunt nulla nec, ali | c nunc facilisis, aliquar<br>quet quam. | n ultrices nisl.Proin eget se | Ilicitudin eros. Quis | que suscipit purus eu nulla    | condimentum, ac eu      | ismod ante porttitor  | . In cursus lobortis 🗘 |                          |         |
|                                                               |                                                                |                                             |                                                             |                                                      |                                         |                               |                       |                                |                         |                       |                        |                          |         |
| Annotation:<br>Integer condimentum semper                     | r gravida. Sed at rhoncus sen                                  | n. Mauris id ultrices                       | quam. Integer varius tempo                                  | r ligula id eleifend. Dor                            | ec tempus arcu sit amet                 | congue blandit. Donec ma      | esuada, justo ac fac  | ilisis varius, tellus justo pł | aretra elit, nec facili | sis sapien libero a e | ros. Vivamus 🗘         |                          |         |
| ultrices volutpat justo, sit ar                               | met porta erat auctor a.                                       |                                             |                                                             |                                                      |                                         |                               |                       |                                |                         |                       | 10                     |                          |         |
|                                                               |                                                                |                                             |                                                             |                                                      |                                         |                               |                       |                                |                         |                       |                        |                          |         |
| Uložiť a pokračovať                                           |                                                                |                                             |                                                             |                                                      |                                         |                               |                       |                                |                         |                       |                        |                          |         |
|                                                               | -                                                              |                                             |                                                             |                                                      |                                         |                               |                       |                                |                         |                       |                        |                          |         |
|                                                               |                                                                |                                             |                                                             |                                                      |                                         |                               |                       |                                |                         |                       | Ďalej >                |                          |         |
|                                                               | Obra                                                           | ázok 5                                      | – Úvodr                                                     | iá stran                                             | a úprav                                 | v projek                      | tu inic               | iovanei a                      | zo stra                 | nv príi               | emcu                   |                          |         |

Zdôvodnenie obsahuje textové pole, do ktorého je potrebné napísať dôvod úpravy a následne kliknúť na tlačidlo **Uložiť**.

Po vykonaní zmien a vyplnení zdôvodnenia kliknite na záložku **Podanie žiadosti** – Obrázok 5 (3), kde nájdete podrobnejšie inštrukcie.

Po odoslaní žiadosti do agentúry systém odošle prihlásenej osobe a zodpovednému riešiteľovi email s nasledujúcimi prílohami:

- 1. Protokol o zmenách (žiadosť), ktorý obsahuje všetky vykonané zmeny a porovnanie s pôvodne plánovanými údajmi
- 2. Projekt úprava s vykonanými zmenami
- 3. Statements vyhlásenia riešiteľov. Tento dokument bude odoslaný len v prípade, ak pre danú výzvu sú požadované vyhlásenia riešiteľov a došlo k zmene v riešiteľskom kolektíve

#### Dôležité!

Dokument s názvom **Protokol o zmenách** po podpísaní štatutárnym zástupcom naskenujte a pošlite emailom na e-mailovú adresu manažéra projektu. Vyhlásenia riešiteľov, ktorých sa zmena týka, je taktiež potrebné naskenovať a zaslať s podpismi príslušných riešiteľov, týka sa len pri výzvach VV 2014, VV 2015, VV 2016. Po posúdení odoslanej žiadosti agentúra odošle príjemcovi písomnú odpoveď a v informačnom systéme sa zmení status žiadosti o zmenu v projekte na schválená alebo zamietnutá. Až po tomto vyjadrení agentúry sa prejavia zmeny aj v systéme.

#### 2.2 Žiadosť o úpravu iniciovaná zo strany agentúry

Ide o úpravu projektu, ktorú na základe nejakých skutočností vyžaduje agentúra.

Na vykonanie takejto úpravy projektu musí najskôr manažér projektu z APVV otvoriť projekt na úpravu. Ak nemáte rozpracovanú žiadnu úpravu projektu, po kliknutí na číslo projektu sa na pravej strane stránky zobrazí tlačidlo **Úprava projektu** – Obrázok 6 (1).

| <u>⊥ Zedat</u>                                                                                                    | estovsci 🥹 Ochilisit Slovensky 🔹 |
|----------------------------------------------------------------------------------------------------|----------------------------------|
|                                                                                                    |                                  |
| Chromele krybov         Mogie Jastrostili         Röchle / Zäverendrik sprakvy         Zmemy v mojoch projektoch         Moge doalumenty                                                                                                    | , Zmena hesia                    |
| Rozpracované Podané žiadosti Financované projekty Vymazané žiadosti Predicasne ukončené / pozatavené projekty                                                                                                    |                                  |
|                                                                                                    |                                  |
| Nähītad projektu: SK-GZ-2013-0112                                                                                                    | Úprava projektu                  |
| Nähda projektu V Pojektuvé dokumenty                                                                                                    | 1                                |
| Základné informácie                                                                                                    |                                  |
| Nátov projektu: Lorem ipsum dolor sit amet Nátov projektu EN: Lorem ipsum dolor sit amet                                                                                                    |                                  |
| Čása projeku: SK-CZ-2013-0112 Odbor výslumu: 20000 - Materiálové inžanierstvo                                                                                                    |                                  |
| Antiškia SK. Antiškia EN.                                                                                                    |                                  |
| Fusce ullamcooper sem quis enin luctus, es agritts leo         Fusce ullamcooper sem quis enin luctus, es agritts leo           faucibus. Pellentesque a lorem mollis, condimentum odio         faucibus. Pellentesque a lorem mollis, condimentum odio           viverar, congue sapien. Maurs mollis ac ligital at sagitts.         viverar, congue sapien. Maurs mollis ac ligital at sagitts.           Carabitur es sucipit lettors, egel accuman augue. Fusce         Curabitur es sucipit lettors, egel accuman augue. Fusce           hendrent tempor ligita as de tempor. Sed non phartera dui.         hendrent tempor legita as de tempor. Sed non phartera dui.           Motri rhoncus ut nisi in pulvinar. Motri in on aliquam mibs, sti         amet scientirope milla. |                                  |
| Dáhm začiabu: 1.1.2015 Dáhm kiončenia: 21.12.2015                                                                                                    |                                  |
| Žladateľská organizácia                                                                                                    |                                  |

Obrázok 6 – Úprava projektu iniciovaná APVV

Po kliknutí na tlačidlo Úprava projektu sa zobrazí informácia Upravte projekt v zmysle požiadaviek APVV, ktorú potvrdíte tlačidlom OK a následne sa objaví rovnaká stránka ako v kapitole 2.1. Obrázok 5 s tým rozdielom, že chýba záložka Zdôvodnenie zmeny. Pri úprave vyžadovanej agentúrou zdôvodnenie nezadávate.

#### Dôležité!

Povolené sú len úpravy vyžiadané agentúrou.

Po vykonaní zmien (kapitola 3) kliknite na záložku **Podanie žiadosti** a potom na **Odoslať žiadosť** – Obrázok 7 (1, 2). Následne zobrazenú informáciu potvrďte kliknutím na **OK**.

| roject proposal   | Plánovaný rozpočet       | Výstupy projektu       | Povinné prílohy       | Vloženie príloh      | Podanie žiadosti                                                                       |                        |
|-------------------|--------------------------|------------------------|-----------------------|----------------------|----------------------------------------------------------------------------------------|------------------------|
| 14,112,112        |                          |                        |                       |                      | 1                                                                                      |                        |
| - Opis            |                          | í póbľad žiadaoti v pd | f u ktorom oj môžol   | a akontralavat' či a | formulár umbili paráma o podľa pupijak prodotáv. Túto pdfuortiu popodpiouite o po      | apopioloito do AD\A/   |
| Kliknutim na tiad | cidio "DRAFI" sa zobraz  | i nanrad zladosti v po | it, v ktorom si mozei | e skontroiovat, ci s | formular vypinili spravne a podra svojich predstav. I uto pot verziu nepodpisujte a ne | eposielajte do APVV.   |
| Ak ste vykonali v | šetky prípadné úpravy a  | súhlasíte s finálnou   | verziou vygenerova    | nou kliknutím na tla | llo "DRAFT", kliknite na "Odoslať žiadosť". Týmto sa vygeneruje definitívna pdf verzia | a žiadosti a žiadosť s |
| zaregistruje ako  | podaná. Ziadosť už nel   | bude možné ďalej up    | ravovať.              |                      |                                                                                        |                        |
| Po odoslaní žiao  | dosti postupujte podľa k | rokov uvedených v m    | anuáli.               |                      |                                                                                        |                        |
|                   |                          |                        |                       |                      |                                                                                        |                        |
| Nábřad            |                          |                        |                       |                      |                                                                                        |                        |
| Nallau            |                          |                        |                       |                      |                                                                                        |                        |
| PDB DRAF          | т                        |                        |                       |                      |                                                                                        |                        |
|                   |                          |                        |                       |                      |                                                                                        |                        |
| Odoslanie žia     | dosti                    |                        |                       |                      |                                                                                        |                        |
| Inozornania: 7:   | nodanú žiadosť sa no     | važuje žiadosť wtvore  | ná a odoclaná etla    | čením tlačidla "Odo  | at indact                                                                              |                        |
| opozorneme. za    | a podanu zladost sa po   |                        | a ouosiana sua        | centri taciula ouc   |                                                                                        |                        |
|                   | indont <sup>i</sup>      |                        |                       |                      |                                                                                        |                        |
| Outsiat 2         |                          |                        |                       |                      |                                                                                        |                        |
|                   |                          |                        |                       |                      |                                                                                        |                        |
|                   |                          |                        |                       |                      |                                                                                        |                        |
| 1                 |                          |                        |                       |                      |                                                                                        |                        |
| (Naspat           |                          |                        |                       |                      |                                                                                        |                        |
|                   |                          |                        |                       |                      |                                                                                        |                        |

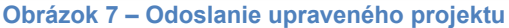

Po odoslaní žiadosti do agentúry systém odošle prihlásenej osobe, resp. zodpovednému riešiteľovi e-mail s nasledujúcimi prílohami:

- 1. Protokol o zmenách (žiadosť), ktorý obsahuje všetky vykonané zmeny a porovnanie s pôvodne plánovanými údajmi,
- 2. Projekt úprava s vykonanými zmenami,
- 3. Statements vyhlásenia riešiteľov. Tento dokument bude odoslaný len v prípade, ak pre danú výzvu sú požadované vyhlásenia riešiteľov a došlo k zmene v riešiteľskom kolektíve.

# 3 Možné úpravy projektu

#### 3.1 Úprava riešiteľského kolektívu

Po vytvorení žiadosti postupom uvedeným v kapitole 2.1. alebo 2.2. môžete realizovať samotnú úpravu riešiteľského kolektívu.

Úpravu riešiteľského kolektívu (RK) realizujete podobne ako pri podávaní projektu. Kliknete na záložku **Riešiteľský kolektív** - Obrázok 8 (1), v ktorej je možné riešiteľov pridávať, upravovať o nich informácie alebo odoberať - Obrázok 8 (2, 3, 4).

Pri pridaní člena RK je nový riadok podfarbený zelenou farbou, pri odstránení člena RK je riadok podfarbený červenou farbou a pri zmene údajov člena RK je riadok podfarbený modrou farbou.

V prípade ukončenia práce na projekte je možné týmto riešiteľom upraviť kapacity v príslušnom roku na skutočne odpracovanú a v nasledujúcich rokoch na 0.

Meno riešiteľa a dátum jeho narodenia nie je možné upravovať. Ak potrebujete upraviť niektorý z týchto údajov, musíte riešiteľa odstrániť a opäť pridať.

Ak riešiteľa omylom vymažete, môžete tento úkon vrátiť - kliknutím na zatočenú šípku v stĺpci **Akcia** - Obrázok 8 (5).

| Základné informácie o projekte                                                                                                    | Zoznam organizácií Rieši                                           | iteľský kolektív Základné                                                                                              | informácie o zodpovednom rie | ešiteľovi Ciele, zámery a výstupy projekt | u Plánovaný rozpočet   | Harmonogram projektu | Povinné prílohy | Vloženie príloh | 🛕 Zdôvodnenie | Podanie žiadosti |
|----------------------------------------------------------------------------------------------------|--------------------------------------------------------------------|----------------------------------------------------------------------------------------------------|------------------------------|-------------------------------------------|------------------------|----------------------|-----------------|-----------------|---------------|------------------|
| Zodpovedný riešiteľ<br>Zodpovedný riešiteľ partnerskej<br>Člen RK<br>Ostatný nešiteľ<br>Člen RK. Poslodkorand<br>Člen RK. Poslodkorand<br>Člen RK. Partnegrovaný<br>Člen RK. Mady vedecký pracov<br>Organizácie bez riešiteľa<br>+ Pridať | Počet<br>1 Z<br>0 Z<br>0 Z<br>0 Z<br>0 Z<br>0 Z<br>0 Z<br>0 Z<br>0 | min - max 1<br>1 - 1 2<br>0 - 1000 2<br>0 - 1000 2<br>0 - 1000 2<br>0 - 1000 2<br>0 - 1000 2<br>0 - 1000 2<br>1 2<br>1 |                              |                                           |                        |                      |                 |                 |               |                  |
| Meno                                                                                                    | Rola                                                               |                                                                                                    | Pohlavie                     | Dátum narodenia                           | Organizácia            |                      | Telefón (mobil) |                 | E-mail        | Akcia            |
| Meno1 Priezvisko1                                                                                                    | Zodpovedný rieš                                                    | šiteľ                                                                                                    | Žena                         | 1. 1. 1990                                | Organizácia Testovacia |                      | mobil           |                 | email 🚦       |                  |
| Meno2 Priezvisko2                                                                                                    | Člen RK                                                            |                                                                                                    | Muž                          | 1. 1. 1992                                | Organizácia Testovacia |                      |                 |                 |               |                  |
| Meno3 Priezvisko3                                                                                                    | Člen RK                                                            |                                                                                                    | Žena                         | 1. 1. 1990                                | Organizácia Testovacia |                      |                 |                 | 5             | Q                |
| Meno4 Priezvisko4                                                                                                    | Člen RK                                                            |                                                                                                    | Muž                          | 1. 1. 1968                                | Organizácia Testovacia |                      |                 |                 |               | 2                |
|                                                                                                    |                                                                    |                                                                                                    |                              |                                           |                        |                      |                 |                 |               | 4                |
| Počet ostatných riešiteľov<br>Riešiteľská kapacita pre ostatných rieš                                                                                                    | iiteTov                                                            |                                                                                                    |                              |                                           |                        |                      |                 |                 |               |                  |

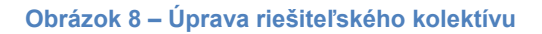

Odoslanie žiadosti je opísané v kapitole 2.2 alebo 2.1 podľa toho, či ide o úpravu iniciovanú zo strany agentúry alebo zo strany príjemcu.

# 3.2 Úprava zodpovedného riešiteľa

Pri zmene zodpovedného riešiteľa je potrebné v záložke **Riešiteľský kolektív** najskôr nastaviť rolu pôvodnému ZR na "Člen RK" - Obrázok 9 (1, 2). V prípade ukončenia práce na projekte, upravte kapacity nasledujúcich rokov na 0 - Obrázok 9 (3).

| Základné informácie o projekte            | Zoznam organizácií                                               | Riešiteľský kolektív                    | Základné informácie o zodpov       | ednom riešiteľovi | Ciele a zámery projektu | Plánovaný rozpočet | Výstupy projektu | Harmonogram projektu | Povinné prílohy | Vloženie príloh | A Zdôvodnenie |
|-------------------------------------------|------------------------------------------------------------------|-----------------------------------------|------------------------------------|-------------------|-------------------------|--------------------|------------------|----------------------|-----------------|-----------------|---------------|
| Podanie žiadosti                          |                                                                  | 1                                       | 4                                  |                   |                         |                    |                  |                      |                 |                 |               |
| — Typ člena riešiteľského kol             | ektivu                                                           | _                                       | •                                  |                   |                         |                    |                  |                      |                 |                 |               |
| Organizácia:                              | Akadémia umení v                                                 | Banskej Bystrici - Fak                  | ulta múzických umení               |                   | •                       |                    |                  |                      |                 |                 |               |
| Rola v riešiteľskom kolektíve:            | Člen RK<br>Zodpovodnú riočitol                                   |                                         |                                    |                   | · 2                     |                    |                  |                      |                 |                 |               |
| Meno:                                     | Člen RK                                                          |                                         |                                    |                   | Z                       |                    |                  |                      |                 |                 |               |
| Pohlavie: Muž                             | Člen RK - Postdokto<br>Člen RK - Re-integr<br>Člen RK - Mladý ve | orand<br>ovaný<br>decký pracovník do 35 | i rokov                            |                   |                         |                    |                  |                      |                 |                 |               |
| Titul pred menom:                         | nezadaná hodno                                                   | ota 🔻                                   | Titul za menom:                    | nezadaná ř        | hodnota 🔻               |                    |                  |                      |                 |                 |               |
| Titul pred menom 2:                       | nezadaná hodno                                                   | ota 🔻                                   | Titul za menom 2:                  | nezadaná ł        | hodnota 🔻               |                    |                  |                      |                 |                 |               |
| Dátum narodenia:                          | 🗎 🗶                                                              |                                         | Pracovné zaradenie na<br>projekte: |                   |                         |                    |                  |                      |                 |                 |               |
| Telefónne číslo:                          |                                                                  |                                         | Mobil:                             |                   |                         |                    |                  |                      |                 |                 |               |
| Fax:                                      |                                                                  |                                         | E-mail:                            |                   |                         |                    |                  |                      |                 |                 |               |
| Zameranie                                 |                                                                  |                                         |                                    |                   |                         |                    |                  |                      |                 |                 |               |
| Odbor VaV:                                | nezadaná hodno                                                   | ota                                     |                                    |                   | ٣                       |                    |                  |                      |                 |                 |               |
| Vedná oblasť:                             |                                                                  |                                         | Skupina vedných oblastí:           |                   |                         |                    |                  |                      |                 |                 |               |
| Sektor:                                   | nezadaná hodno                                                   | ota ▼                                   |                                    |                   |                         |                    |                  |                      |                 |                 |               |
| Riešiteľská kapacita v hodi               | inách                                                            |                                         |                                    |                   |                         |                    |                  |                      |                 |                 |               |
| 2019:<br>2020:<br>Celková kapacita hodín: |                                                                  | 250                                     |                                    |                   |                         |                    |                  |                      |                 |                 |               |
| Uložiť                                    | Zmazať                                                           | Zrušiť                                  |                                    |                   |                         |                    |                  |                      |                 |                 |               |

Obrázok 9 - Odstránenie pôvodného zodpovedného riešiteľa

Po zrušení pôvodného zodpovedného riešiteľa je možné pridať nového člena (alebo upraviť iného pôvodného člena RK), ktorému bude možné nastaviť rolu "Zodpovedný riešiteľ". Po tejto zmene vyplňte vo formulári všetky údaje, ktoré sú označené ako povinné (podfarbené modrou farbou).

Pri zmene zodpovedného riešiteľa je potrebné upraviť aj všetky údaje v záložke **Informácie o zodpovednom riešiteľovi** - Obrázok 9 (4).

Odoslanie žiadosti je opísané v kapitole 2.2 alebo 2.1 podľa toho, či ide o úpravu iniciovanú zo strany agentúry alebo zo strany príjemcu.

#### 3.3 Úprava konca riešenia projektu

Pri tejto zmene je potrebné upraviť nielen koniec riešenia projektu, ale aj harmonogram projektu.

V záložke **Základné informácie o projekte** môžete zmeniť koniec riešenia projektu – Obrázok 10 (2) - ten musí spadať do rozsahu stanovenom vo výzve. Zadané údaje uložíte tlačidlom **Uložiť a pokračovať** - Obrázok 10 (3).

Po úprave dátumu konca riešenia projektu skontrolujte, prípadne upravte všetky časti projektu, na ktoré mohla mať táto zmena vplyv:

- riešiteľské kapacity v časti Riešiteľský kolektív (v zmysle príslušnej výzvy);
- naplánované rozpočty v časti Plánovaný rozpočet;
- výstupy projektu.

V záložke **Harmonogram projektu** - Obrázok 10 (4) – je potrebné upraviť etapy riešenia projektu tak, aby aspoň jedna etapa končila v ten istý dátum ako celý projekt.

| Základné informácie o projekte | Zoznam organizácií | Riešiteľský kolektív | Základné informácie o   | zodpovednom riešiteľovi | Ciele a zámery projekt | u Plánovaný rozpočet | Výstupy projektu | Harmonogram projektu |
|--------------------------------|--------------------|----------------------|-------------------------|-------------------------|------------------------|----------------------|------------------|----------------------|
| Podanie žiadosti               |                    |                      |                         |                         |                        |                      |                  | 4                    |
| Základné informácie o proj     | ekte               |                      |                         |                         |                        |                      |                  | •                    |
| Názov projektu:                | Názov projektu     |                      |                         |                         |                        |                      |                  |                      |
| Project title:                 | Project title      |                      |                         |                         |                        |                      |                  |                      |
| Akronym:                       | Akronym            |                      | Acronym:                | Acronym                 |                        |                      |                  |                      |
| Odbor vedy a techniky:         | 30301 - Epidemioló | gia                  |                         |                         | ¥                      |                      |                  |                      |
| Začiatok riešenia projektu:    | 01.07.2019         |                      | Koniec riešenia projekt | tu: 30.06.2020          | × 2                    |                      |                  |                      |
| Anotácia SK (max. 2000 znak    | ov):               |                      |                         |                         |                        |                      |                  |                      |
| Anotácia                       |                    |                      |                         |                         |                        |                      |                  |                      |
| Annotation EN (max. 2000 ch    | ars):              |                      |                         |                         |                        |                      |                  |                      |
| Annotation                     |                    |                      |                         |                         |                        |                      |                  |                      |
|                                |                    |                      |                         |                         |                        |                      |                  |                      |
| Uložiť a pokračovať            | 3                  |                      |                         |                         |                        |                      |                  |                      |

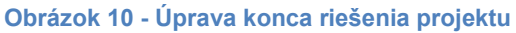

# 3.4 Úprava rozpočtu

Po vytvorení žiadosti postupom uvedeným v kapitole 2.1. alebo 2.2. môžete realizovať samotnú úpravu rozpočtu projektu. Rozpočet nájdete v záložke **Plánovaný rozpočet** – Obrázok 5 (2).

Obrazovka plánovaného rozpočtu pozostáva z dvoch častí. Prvú časť tvorí finančný plán – Obrázok 11 (časť A). V ňom sa zobrazujú názvy všetkých vložených organizácií, pre ktoré je možné upraviť finančný plán, jednotlivé roky riešenia projektu a sumár zadaného finančného plánu.

| Finančný plán                    |                                                                  |                 |           |              |           |               |             |
|----------------------------------|------------------------------------------------------------------|-----------------|-----------|--------------|-----------|---------------|-------------|
| Organizácie                      |                                                                  | 2015            | 2016      | 2017         | 2018      | 2019          | Sumár       |
| Technická univerzita v Košiciach |                                                                  | Upraviť         | Upravit'  | Upraviť      | Upraviť   | Upraviť       | 214 204,00  |
| Sumár                            |                                                                  | 22 310,00       | 67 350,00 | 51 621,00    | 42 492,00 | 30 431,00     | 214 204,00  |
|                                  |                                                                  |                 |           |              |           |               |             |
| Zadanie zoznamu prístrojov       | ]1 /                                                             | A               |           |              |           |               |             |
| Náklady                          |                                                                  |                 |           |              |           |               |             |
| Rok / Organizácia                | Všetky 🔽 Sumárny finančný plán za všetky organizácie             |                 |           | $\checkmark$ |           |               |             |
| P.č.                             | Položka                                                          |                 |           |              |           | Plánované výd | lavky v EUR |
| 10                               | Bežné náklady spolu                                              |                 |           |              |           |               |             |
| 01                               | Bežné priame náklady                                             |                 |           |              |           |               |             |
| 02                               | Mzdové náklady a ostatné osobné náklady                          |                 |           |              |           |               |             |
| 03                               | Zdravotné a sociálne poistenie                                   |                 |           |              |           |               |             |
| 04                               | Cestovné náklady                                                 |                 |           |              |           |               |             |
| 05                               | Materiál                                                         | B               |           |              |           |               |             |
| 06                               | Odpisy                                                           | D               |           |              |           |               |             |
| 07                               | Služby                                                           |                 |           |              |           |               |             |
| 08                               | Energie, vodné, stočné, komunikácie                              |                 |           |              |           |               |             |
| 09                               | Bežné nepriame náklady                                           |                 |           |              |           |               |             |
|                                  | Požadované finančné prostriedky z APVV                           |                 |           |              |           |               | 0,00        |
|                                  | Spolufinancovanie projektu (v EUR) - nevypĺňať pre bilaterálne r | nobilitné výzvy |           |              |           |               | 0,00        |
|                                  | Štátne (mimo zdrojov APVV)                                       |                 |           |              |           |               | 0,00        |
|                                  | Súkromné                                                         |                 |           |              |           |               | 0,00        |
|                                  | Zahraničné                                                       |                 |           |              |           |               | 0,00        |
|                                  | Celkové náklady na projekt (v EUR)                               |                 |           |              |           |               | 0,00        |
|                                  |                                                                  |                 |           |              |           |               |             |

Obrázok 11 – Plánovaný rozpočet

Najskôr si vyberte rok a organizáciu, pre ktorú chcete upraviť finančný plán a kliknite na tlačidlo **Upraviť** – Obrázok 12 (1). Vzápätí vám systém umožní zadávať položky plánovaného rozpočtu a spolufinancovania v druhej časti obrazovky – Obrázok 11 (časť B).

| - Finančný plán                  |                    |           |           |           |           |            |  |  |
|----------------------------------|--------------------|-----------|-----------|-----------|-----------|------------|--|--|
| Organizácie                      | 2015               | 2016      | 2017      | 2018      | 2019      | Sumár      |  |  |
| Technická univerzita v Košiciach | Upraviť            | Upravit'  | Upraviť   | Upraviť   | Upraviť   | 214 204,00 |  |  |
| Sumár                            | <b>1</b> 22 310,00 | 67 350,00 | 51 621,00 | 42 492,00 | 30 431,00 | 214 204,00 |  |  |
|                                  |                    |           |           |           |           |            |  |  |
| Obrázok 12 – Úprava rozpočtu     |                    |           |           |           |           |            |  |  |

Názov organizácie a rok finančného plánu, pre ktorý upravujete financie, sa zobrazujú v záhlaví tejto časti – Obrázok 13 (1).

Sumy pre jednotlivé položky rozpočtu a spolufinancovania zadávajte aj pri úprave v celých eurách – Obrázok 13 (2, 3).

Mákladu

| Rok / Organizácia | 2019 ▼]Organizácia ▼                    |                          |
|-------------------|-----------------------------------------|--------------------------|
| P.č.              | Položka 1                               | Plánované náklady v EUR  |
| 10                | Bežné náklady spolu                     | 1 000,00                 |
| 01                | Bežné priame náklady                    | 1 000,00                 |
| 02                | Mzdové náklady a ostatné osobné náklady | 1 000,00 Rozpis nákladov |
| 03                | Zdravotné a sociálne poistenie          | Rozpis nákladov          |
| 04                | Cestovné náklady                        | Rozpis nákladov          |
| 05                | Materiál                                | Rozpis nákladov          |
| 06                | Odpisy                                  | 4 🔽 Rozpis nákladov      |
| 07                | Služby                                  | Rozpis nákladov          |
| 08                | Energie, vodné, stočné, komunikácie     | 2 Rozpis nákladov        |
| 09                | Bežné nepriame náklady                  | Rozpis nákladov          |
|                   | Požadované finančné prostriedky z APVV  | 1 000,00                 |
|                   | Spolufinancovanie projektu (v EUR)      | 0,00                     |
|                   | Štátne (mimo zdrojov APVV)              |                          |
|                   | Súkromné                                | 3                        |
|                   | Zahraničné                              |                          |
|                   | Celkové náklady na projekt (v EUR)      | 1 000,00                 |
|                   | 6                                       |                          |
| Uložiť            | Vynulovať rozpočet                      |                          |

Obrázok 13 – Úprava plánu rozpočtu

Po úprave rozpočtu pre danú organizáciu a daný rok údaje uložte kliknutím na **Uložiť** – Obrázok 13 (6).

Riadky, ktoré už boli zmenené a uložené sa zvýraznia modrou farbou. K týmto je potrebné vyplniť zdôvodnenie, resp. rozpis zmenených predpokladaných nákladov uplatňovaných z APVV. Zdôvodnenie zadáte kliknutím na **Rozpis nákladov** – Obrázok 13 (5) pri konkrétnej rozpočtovej položke. Následne sa zobrazí okno, do ktorého je potrebné zadať text rozpisu nákladovej položky v slovenskom aj anglickom jazyku.

Úprava rozpočtovej položky **Odpisy** nie je realizovaná priamo zadaním sumy, ale je naviazaná na plánované prístroje v projekte. V projekte sa nachádzajú pôvodne plánované prístroje, ktoré môžete ešte doplniť, upraviť alebo zmazať. Na úpravu prístrojov kliknite na **Zadanie zoznamu prístrojov** – Obrázok 11 (1). Následne systém zobrazí zoznam prístrojov, v ktorom ich môžete

pridávať/mazať/editovať. Potom môžete kliknutím na tlačidlo pri rozpočtovej položke **Odpisy** – Obrázok 13 (4) zadať ich sumu naviazaním na zadané prístroje.

Riadok rozpočtovej položky, pri ktorej je prekročený limit, je zvýraznený červenou farbou, spolu s oznamom o prekročení daného limitu v hornej časti stránky.

Najčastejšie prekračované limity sú:

- 1. Zdravotné a sociálne poistenie nesmie prekročiť 35,2 % zo sumy uvedenej v časti Mzdové náklady a ostatné osobné náklady.
- 2. Bežné nepriame náklady nesmú prekročiť 20 % zo sumy Bežné náklady spolu.
- 3. Pri výzve VV 2015 nesmú **Mzdové náklady a ostatné osobné náklady** prekročiť 30 % zo sumy **Bežné náklady spolu.**

#### Dôležité!

Najskôr kliknite na tlačidlo **Uložiť** a až potom na jednotlivé rozpisy nákladov, pretože inak sa suma, ktorú ste zmenili, neuloží.

Po uskutočnení všetkých úprav pokračujte podľa pokynov uvedených v kapitole 2.1. alebo 2.2.

#### 3.5 Úprava organizácie na projekte

Pri zmene organizácie na projekte je potrebné zachovať nezmenené všetky údaje o organizácii, riešiteľskom kolektíve a rozpočte v rokoch, za ktoré už bola vypracovaná ročná správa.

Pri zmene organizácie postupujte podľa nasledujúcich krokov:

- 1. Upraviť typ organizácie v záložke **Zoznam organizácii** zmeniť rolu organizácie, ktorú nahrádzame, na **Pôvodná organizácia.**
- 2. Pridať novú organizáciu.
- 3. Zmeniť riešiteľský kolektív:
  - Pri zmene žiadateľskej organizácie treba zmeniť zodpovednému riešiteľovi pôvodnej organizácie rolu v riešiteľskom kolektíve na člena RK a pridať nového zodpovedného riešiteľa do novej organizácie.
  - b. Postupne pridať členov riešiteľského kolektívu k novej organizácii a nastaviť im riešiteľské kapacity. Počet hodín riešiteľskej kapacity člena riešiteľského kolektívu rozdeliť podľa toho koľko odpracoval na pôvodnej organizácii a koľko odpracuje na novej organizácii.
  - c. Upraviť riešiteľské kapacity členom riešiteľského kolektívu pôvodnej organizácie. Členov riešiteľského kolektívu pôvodnej organizácie nemazať a ani nepresúvať na novú organizáciu.
- 4. Prístroje aktualizovať organizáciu pri jednotlivých prístrojoch.
- 5. Rozpočet:
  - a. Vytvoriť rozpočet pre úplne všetky roky v záložke Plánovaný rozpočet pre novú organizáciu, kliknutím na tlačidlo Vytvoriť za jednotlivé roky.

| Financhy plan    |          |          |          |          |          |          |
|------------------|----------|----------|----------|----------|----------|----------|
| Organizácie      | 2017     | 2018     | 2019     | 2020     | 2021     | Sumár    |
| Organizácia 1    | Upraviť  | Upraviť  | Upraviť  | Upraviť  | Upraviť  | 6 955,00 |
| Organizácia 2    | Upraviť  | Upraviť  | Upraviť  | Upraviť  | Upraviť  | 0,00     |
| Nová organizácie | Vytvoriť | Vytvoriť | Vytvoriť | Vytvoriť | Vytvoriť | 0,00     |
| Sumár            | 6 955,00 | 0,00     | 0,00     | 0,00     | 0,00     | 6 955,00 |
|                  |          |          |          |          |          |          |

Obrázok 14 – Vytvorenie rozpočtu novej organizácie

b. Vyplniť jednotlivé roky plánovaného rozpočtu, uložiť a následne vyplniť zdôvodnenia pre novú organizáciu.

c. Upraviť plánovaný rozpočet pre jednotlivé roky pôvodnej organizácie a v zdôvodneniach pri jednotlivých rozpočtových položkách pôvodnej organizácie uviesť "Zmena organizácie". Ponechať rozpočet pôvodnej organizácie nezmenený v rokoch, ktorých sa zmena organizácie netýka. V roku, v ktorom nastala zmena organizácie, prerozdeliť plánovaný rozpočet medzi pôvodnú a novú organizáciu, tak ako plánujete robiť vyúčtovanie v ročnej alebo záverečnej správe. Roky finančného plánu pôvodnej organizácie, v ktorých už organizácia nebude figurovať na projekte vynulovať.

Po uskutočnení všetkých úprav pokračujte podľa pokynov uvedených v kapitole 2.1. alebo 2.2.

# 4 Dokumenty projektu

#### 4.1 Schválené dokumenty

Všetky verzie schválených dokumentov, ktoré boli generované systémom alebo nahrané do systému nájdete v časti **Moje žiadosti -> Financované projekty**, kde sa Vám zobrazí zoznam financovaných projektov. Zo zoznamu si vyberiete požadovaný projekt a kliknutím na jeho číslo alebo ikonu v stĺpci akcia pre daný projekt sa Vám zobrazí detail projektu. V tejto časti prejdete do záložky **Projektové dokumenty** a zobrazia sa Vám všetky schválené generované a nahrané dokumenty k danému projektu.

| Otvorené výzvy                                    | Moje žiadosti                                                           | Ročné / Záverečné správy    | Zmeny v mojich proje | ktoch    | Moje dokument   | y I              |                                                           |
|---------------------------------------------------|-------------------------------------------------------------------------|-----------------------------|----------------------|----------|-----------------|------------------|-----------------------------------------------------------|
| Rozpracované Po                                   | odané žiadosti Fin                                                      | ancované projekty Vym       | azané žiadosti Pre   | dčasne u | ukončené / poza | stavené projekty |                                                           |
|                                                   |                                                                         | 2                           |                      |          |                 |                  |                                                           |
| ihľad projektu: Al                                | PVV-14-0000                                                             |                             |                      |          |                 |                  |                                                           |
| láhľad projektu Pr                                | rojektové dokumenty                                                     | 3                           |                      |          |                 |                  |                                                           |
| Dokumentácia (                                    | projektu                                                                |                             |                      |          |                 |                  |                                                           |
|                                                   |                                                                         |                             |                      |          |                 |                  |                                                           |
| Projektová d                                      | okumentácia                                                             |                             |                      |          |                 |                  |                                                           |
| Súbor                                             |                                                                         |                             |                      |          |                 |                  | Vytvorený                                                 |
| Vyhlásenia ri                                     | iešiteľov projektu – úpr                                                | ava 4/ Statements of partic |                      |          |                 |                  |                                                           |
|                                                   |                                                                         |                             | ipants - change 4    |          |                 |                  | 13. 2. 2018                                               |
| Projekt - úpra                                    | ava 4/ Project - change                                                 | e 4                         | ipants - change 4    |          |                 |                  | 13. 2. 2018<br>13. 2. 2018                                |
| Projekt - úpra<br>Protokol o zn                   | ava 4/ Project - change<br>nenách - úprava 4                            | ə 4                         | ipants - change 4    |          |                 |                  | 13. 2. 2018<br>13. 2. 2018<br>13. 2. 2018                 |
| Projekt - úpra<br>Protokol o zn<br>Projekt - úpra | ava 4/ Project - changi<br>nenách - úprava 4<br>ava 3/ Project - change | e 4<br>1 3                  | ipants - change 4    |          |                 |                  | 13. 2. 2018<br>13. 2. 2018<br>13. 2. 2018<br>22. 11. 2016 |

Obrázok 15 – Projektové dokumenty

Dokumenty k žiadostiam o úpravu projektov, ktoré čakajú na rozhodnutie agentúry sa v tejto časti nenachádzajú.

#### 4.2 Dokumenty k nerozhodnutým žiadostiam o úpravu projektu

Dokumenty k žiadostiam o úpravu projektu čakajúce na schválenie alebo neschválenie nájdete v časti **Zmeny v mojich projektoch**, kde sa Vám zobrazí zoznam žiadostí o zmenu všetkých projektov.

| Otvorené                         | výzvy Moje žiadosti                        | Ročné / Záverečné správy          | Zmeny v mojich projektoch             | Moje dokum                     | enty                              |                    |        |  |
|----------------------------------|--------------------------------------------|-----------------------------------|---------------------------------------|--------------------------------|-----------------------------------|--------------------|--------|--|
| Všetky zmeny                     | Otvorené zmeny                             | Uzavreté zmeny                    |                                       |                                |                                   |                    |        |  |
| 7                                |                                            |                                   |                                       |                                |                                   |                    |        |  |
| Zoznam zmien v mojich projektoch |                                            |                                   |                                       |                                |                                   |                    |        |  |
| Toxt                             | Text Hľadaj                                |                                   |                                       |                                |                                   |                    |        |  |
|                                  |                                            |                                   |                                       | H                              | fadaj                             |                    |        |  |
| Čiela appliektu                  | Máran araialdu                             |                                   | Odaslaní za sebuílaria                | Hu Sindanti                    | fadaj                             | Usermetia žiadasti | Alusia |  |
| Číslo projektu                   | Názov projektu                             |                                   | Odoslané na schválenie                | Hi<br>Stav žiadosti            | fadaj<br>Stav schvaľovania        | Uzavretie žiadosti | Akcia  |  |
| Číslo projektu<br>APVV-14-0847   | Názov projektu<br>Regenerácia nervových vl | ákien v biosyntetických vodičoch. | Odoslané na schválenie<br>13. 2. 2018 | H<br>Stav žiadosti<br>Otvorená | Stav schvaľovania<br>Nerozhodnuté | Uzavretie žiadosti | Akcia  |  |

Obrázok 16 – Zoznam zmien projektov

Ako prvé sa radia žiadosti o zmenu, ktoré ešte neboli rozhodnuté agentúrou. U nerozhodnutých žiadostí o úpravu je možné kliknúť na číslo projektu. Kliknutím sa zobrazí detail projektu so záložkou **Projektové dokumenty**. Záložka **Projektové dokumenty** obsahuje dokumenty vygenerované pri poslednej žiadosti o úpravu projektu.

| Projektová dokumentácia                |             |
|----------------------------------------|-------------|
|                                        |             |
| Súbor                                  | Vytvorený   |
| Projekt - úprava 6/ Project - change 6 | 13. 2. 2018 |

Obrázok 17 – Dokumenty k nerozhodnutej žiadosti o zmenu

# Obsah

| Úprava projektu                                            | 1  |
|------------------------------------------------------------|----|
| 1 Prihlásenie do systému                                   | 1  |
| 1.1 Problémy s prihlásením                                 | 1  |
| 2 Vytvorenie a odoslanie žiadosti o zmenu projektu         | 2  |
| 2.1 Žiadosť o úpravu iniciovaná zo strany príjemcu         | 2  |
| 2.2 Žiadosť o úpravu iniciovaná zo strany agentúry         | 4  |
| 3 Možné úpravy projektu                                    | 5  |
| 3.1 Úprava riešiteľského kolektívu                         | 5  |
| 3.2 Úprava zodpovedného riešiteľa                          | 6  |
| 3.3 Úprava konca riešenia projektu                         | 6  |
| 3.4 Úprava rozpočtu                                        | 7  |
| 3.5 Úprava organizácie na projekte                         | 9  |
| 4 Dokumenty projektu                                       | 10 |
| 4.1 Schválené dokumenty                                    | 10 |
| 4.2 Dokumenty k nerozhodnutým žiadostiam o úpravu projektu | 10 |